# Microsoft365 アカウントの確認方法

## ①WordやExcelなどの任意のアプリを開き、 【ファイル】タブをクリックします。

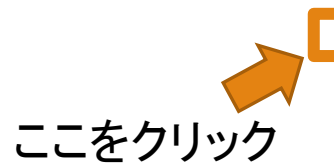

| 目動保存   |                    |       |         |       |           | Book2 - | Excel |        |             | ×       | )検索 (Alt-       | +Q)            |          |       |       |      |     |       |     |              |
|--------|--------------------|-------|---------|-------|-----------|---------|-------|--------|-------------|---------|-----------------|----------------|----------|-------|-------|------|-----|-------|-----|--------------|
| ファイル   | <u>ҟ−ム</u> 挿入      | ページレイ | (アウト 1  | 数式 デー | 9 校閲      | 表示      | 開発 アド | 42 NI  | プ           |         |                 |                |          |       |       |      |     |       |     |              |
|        | 切り取り               | 游ゴシッ  | ウ       | •     | 11 ~ A^ A |         | = *-  | 設折り返   | 記て全体を表示     | する 標    | 準               | ~              |          | 標準    | 6     | どちらで | ŧ 🗅 |       | R 🛱 | <u>√</u> オ−ト |
| 貼り付け   | ⊐Ľ°- ~             | BI    | U ~   A | - 0 · | A - Z     | . = =   |       |        | 结合して由中華     | i7 ~ [0 | ~ % 9           | €0 <u>00</u> ≸ | そ件付き テーブ | にして悪い | N.    | 良い   |     | 挿入削   | 除書式 | シャリ          |
| * 💞    | 書式のコビー/貼り作<br>デチード | 10    |         | - 1   |           |         |       | = 0.00 | 14LIO (1708 |         | - 70 - F        | .00 20         | 書式 ~ 書式: | 安定 ~  | 7674  |      |     | · · · | · · | ♦ 1999 ·     |
|        | ۳- <i>۳</i> رو     | 121   |         | 7775  |           | 121     |       | 印度     |             | 121     | <sub>원시1년</sub> | 121            |          |       | 79116 |      |     | E)    | 12  |              |
| A1     | • I ×              | √ f×  |         |       |           |         |       |        |             |         |                 |                |          |       |       |      |     |       |     |              |
| A      | В                  | С     | D       | E     | F         | G       | H     | 1      | J           | K       | L               | M              | N        | 0     | Р     | Q    | R   | S     | Т   | U            |
| 1      |                    |       |         |       |           |         |       |        |             |         |                 |                |          |       |       |      |     |       |     |              |
| 2      |                    |       |         |       |           |         |       |        |             |         |                 |                |          |       |       |      |     |       |     |              |
| 3      |                    |       |         |       |           |         |       |        |             |         |                 |                |          |       |       |      |     |       |     |              |
| -      |                    |       |         |       |           |         |       |        |             |         |                 |                |          |       |       |      |     |       |     |              |
| 2      |                    |       |         |       |           |         |       |        | -           | _       | -               |                |          |       |       |      |     | _     | _   |              |
| 7      |                    |       |         |       |           |         |       |        |             |         |                 |                |          |       |       |      |     |       |     |              |
| ,<br>R |                    |       |         |       |           |         |       |        |             |         |                 |                |          |       |       |      |     | _     |     |              |
| 9      |                    |       |         |       |           |         |       |        |             |         |                 |                |          |       |       |      |     |       |     |              |
| 0      |                    |       |         |       |           |         |       |        |             |         |                 |                |          |       |       |      |     |       |     |              |
| .1     |                    |       |         |       |           |         |       |        |             |         |                 |                |          |       |       |      |     |       |     |              |
| 2      |                    |       |         |       |           |         |       |        |             |         |                 |                |          |       |       |      |     |       |     |              |
| 3      |                    |       |         |       |           |         |       |        |             |         |                 |                |          |       |       |      |     |       |     |              |
| .4     |                    |       |         |       |           |         |       |        |             |         |                 |                |          |       |       |      |     |       | _   |              |
| .5     |                    |       |         |       |           |         |       |        |             |         |                 |                |          |       |       |      |     | _     | _   |              |
| 5      |                    |       |         |       |           |         |       |        |             |         |                 |                |          |       |       |      |     |       |     |              |
| 8      |                    |       |         |       |           |         |       |        |             |         |                 |                |          |       |       |      |     |       |     |              |
| 9      |                    |       |         |       |           |         |       |        |             |         |                 |                |          |       |       |      |     | _     |     |              |
| 20     |                    |       |         |       |           |         |       |        | -           |         |                 |                |          |       |       |      |     | -     |     |              |
| 21     |                    |       |         |       |           |         |       |        |             |         |                 |                |          |       |       |      |     |       | -   |              |
| 22     |                    |       |         |       |           |         |       |        |             |         |                 |                |          |       |       |      |     |       |     |              |
| 23     |                    |       |         |       |           |         |       |        |             |         |                 |                |          |       |       |      |     |       |     |              |
| 24     |                    |       |         |       |           |         |       |        |             |         |                 |                |          |       |       |      |     |       |     |              |
| 25     |                    |       |         |       |           |         |       |        |             |         |                 |                |          |       |       |      |     |       |     |              |
| 26     |                    |       |         |       |           |         |       |        |             |         |                 |                |          |       |       |      |     |       |     |              |

## ②左下の【アカウント】をクリックします

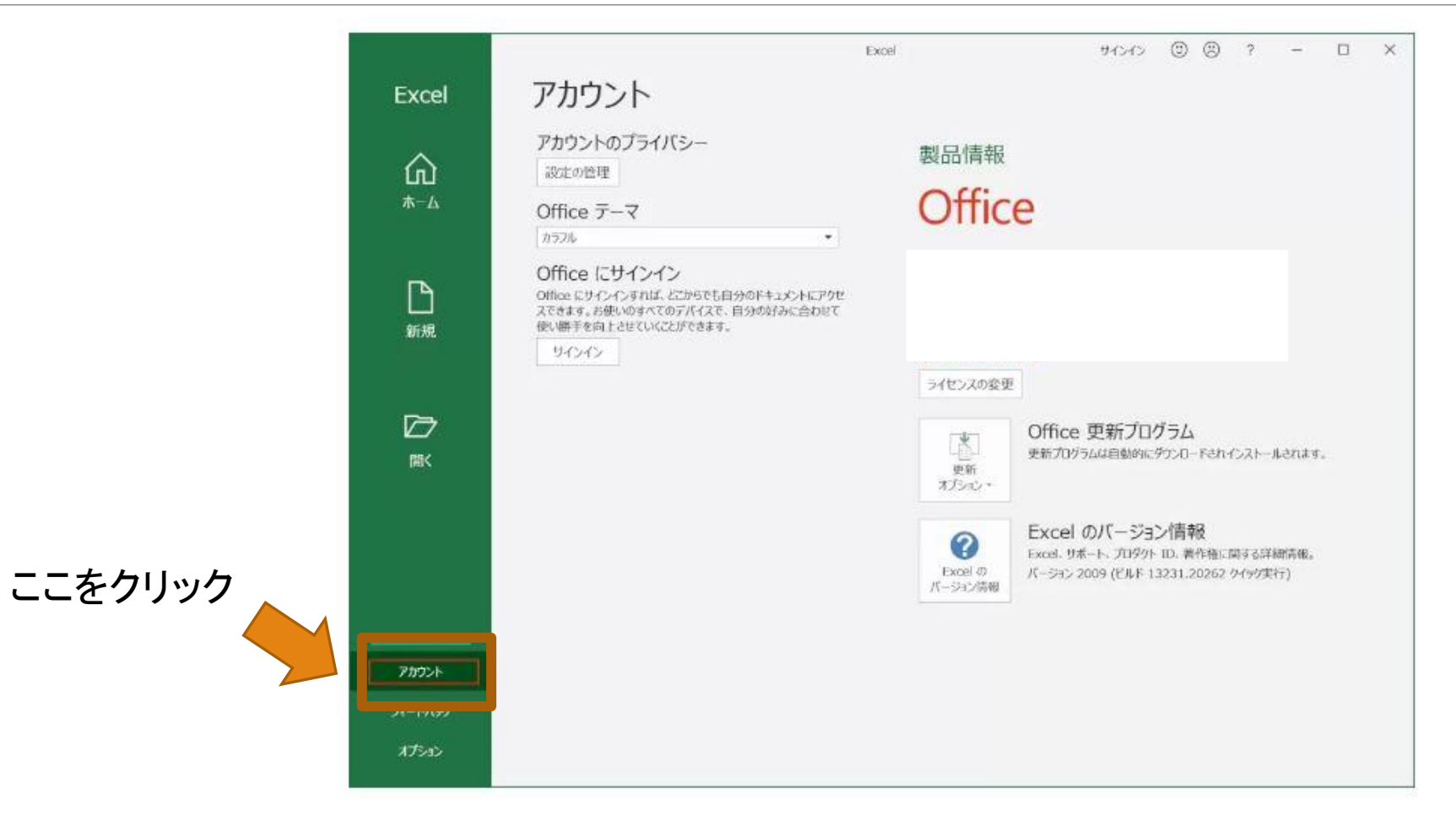

## ③右側の製品情報を確認します。 (Microsoft365の場合)

|             |                                                        | Excel 94545 (                                              | ∋ ⊗ ? – □ ×       |
|-------------|--------------------------------------------------------|------------------------------------------------------------|-------------------|
| Excel       | アカウント                                                  |                                                            |                   |
|             | アカウントのプライバシー                                           |                                                            |                   |
| ŵ           | 設定の管理                                                  | Νιιcrosoπ                                                  | / 「サブスクリプション製品」   |
| <b>ホ</b> −∆ | Office $\overline{\tau} - \overline{\prec}$            | サブスクリプション製品                                                | レジギナカナいわげ         |
|             | 757JL *                                                | 所有者: k@hndgr.onmicrosoft.com                               | と記載されていれば、        |
| P           | Office にサインイン<br>office にサインインすれば、どこからでも自分のドキュメントにアク   | この製品には以下が含まれます。                                            | Microsoft365製品です。 |
| ー」<br>新規    | スできます。お使いのすべてのデバイスで、自分の好みに合わせて<br>使い勝手を向上させていくことができます。 | アカウントの管理 ライセンスの変更                                          |                   |
|             | 94242                                                  | Office 更新プログラム                                             |                   |
| -           |                                                        | マドレールする準約<br>マドレールする準約<br>更新                               | 備ができました。          |
|             |                                                        | × دוد کرلر<br>                                             |                   |
| INIX        |                                                        | ア     Excel のバージョン情報     Excel、サポート、プロダクト ID、著作権に関す        | る詳細情報。            |
|             |                                                        | Excel の バージョン 2205 (ビルド 15225.20288 ケイッ)<br>パージョン情報 最新チャネル | ク実行)              |
|             |                                                        | 新機能                                                        |                   |
|             |                                                        | ↓ 最近インストールした更新プロクラムを表示します<br>新福能                           | g.                |
|             |                                                        |                                                            |                   |
| アカウント       |                                                        |                                                            |                   |
| フィードバック     |                                                        |                                                            |                   |
| オプション       |                                                        |                                                            |                   |

#### ④右側の製品情報を確認します。 (買い切りの場合)

| Excel              | アカウント                                                                                                    | KOEI                                         | 9127 9 69 7 -                                                                               |                           |                      |
|--------------------|----------------------------------------------------------------------------------------------------|----------------------------------------------|---------------------------------------------------------------------------------------------|---------------------------|----------------------|
| <b>≙</b>           | アカウントのプライバシー<br>設定の管理<br>Office テーマ                                                                                      | 製品情報<br>Offic                                | e                                                                                           | ライセンス<br>Office +<br>が記載さ | ス承認された製品 西暦の数字 れてた場合 |
| D<br><sup>新規</sup> | Office にサインイン<br>Office にサインインすれば、とこからでも自分のドキュメントにアクセ<br>スできます。お使いのすべてのデバイスで、自分の好みに合わせて<br>使い勝手を向上させていくことができます。<br>サインイン | ライセンス認知<br>Microsoft Off<br>Conglight Gaz PA | 証された製品<br>ice Home and Business 2019<br>/パネパスタ。                                             | 買い切り                      | の製品となります。            |
| ₽<br>M             |                                                                                                    | ライセンスの姿質<br>更新<br>オズション・                     | Office 更新プログラム<br>更新プログラムは自動的にダウンロードされインストールされます。                                           | ***<br>***                |                      |
|                    |                                                                                                    | で<br>Excel の<br>パージョン博報                      | Excel のパージョン情報<br>Excel. 9ポート、プロタクト ID. 著作権に関する詳細情報。<br>パージョン 2009 (ビルド 13231.20262 ク(99実行) |                           |                      |
| 770721-            |                                                                                                    |                                              |                                                                                             |                           |                      |
| フィードバック<br>オブション   |                                                                                                    |                                              |                                                                                             |                           |                      |